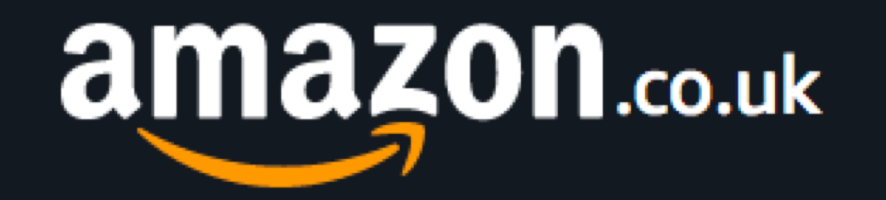

# How to shop on Amazon? Part 1

Rakhi Jain Volunteer Age UK Richmond

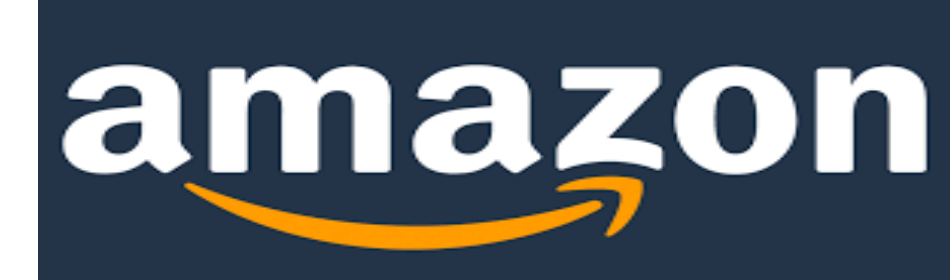

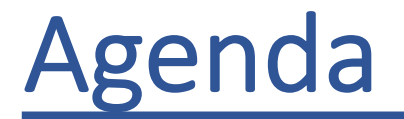

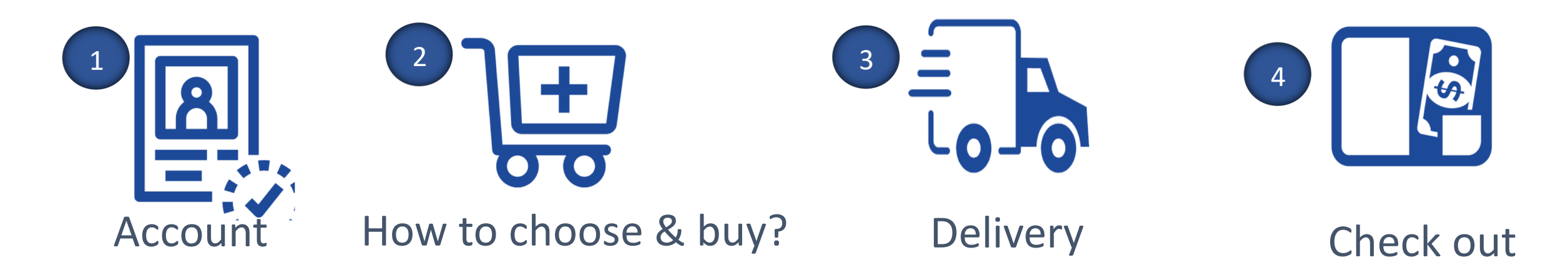

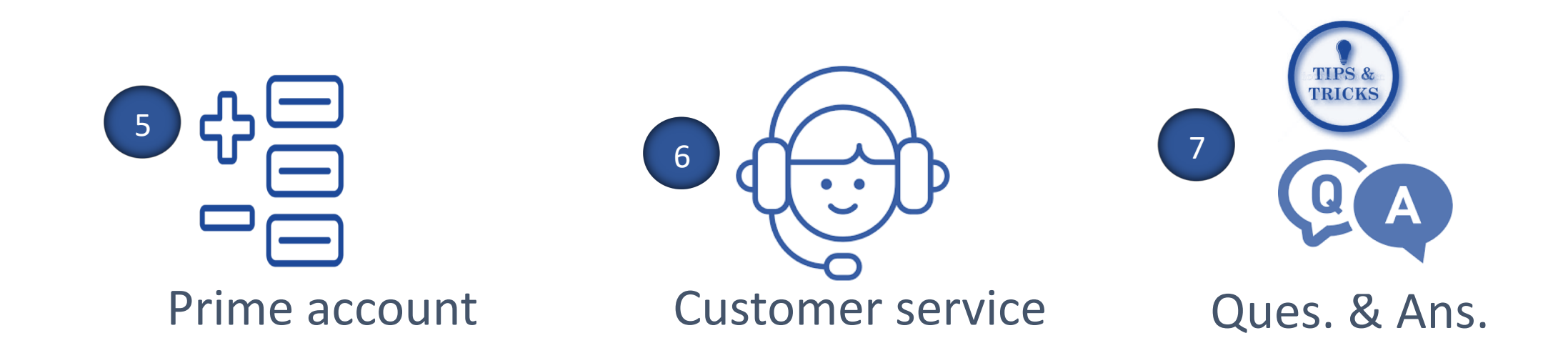

## Before we start

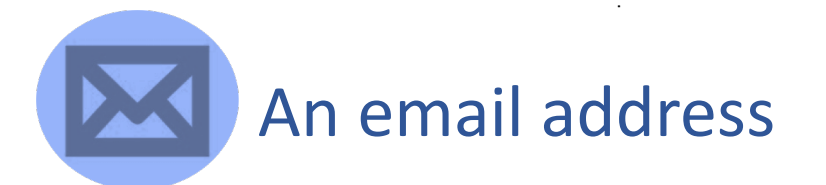

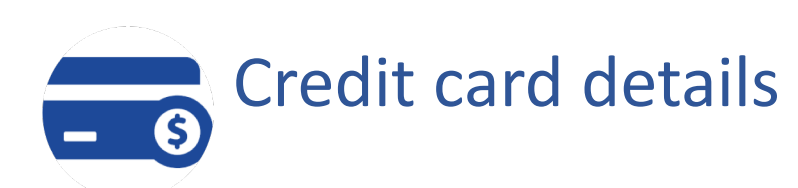

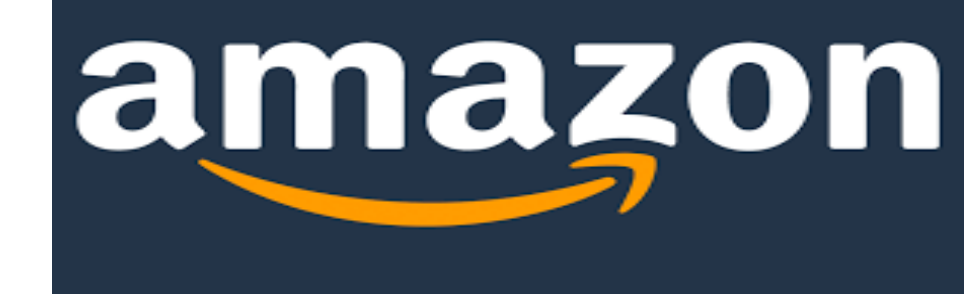

# Before we start

Both are Amazon websites and have the same products-same price-same service

### https://www.amazon.co.uk

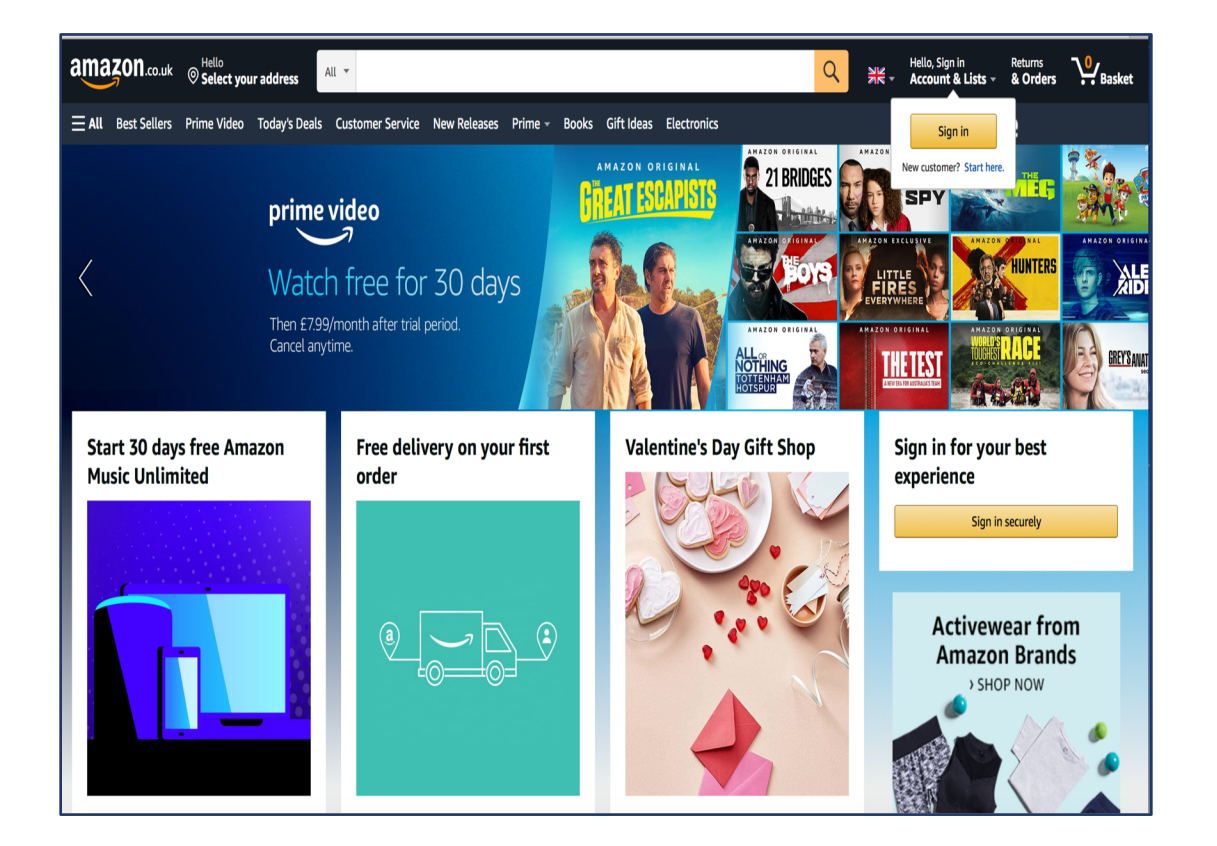

### www.smile.amazon.co.uk/

#### Give 0.5% of purchase price to charity

#### smile.amazon.co.uk

Already an AmazonSmile customer? Sign in

Experience feel-good shopping Shop at smile.amazon.co.uk and we'll donate to your favourite charitable organisation, at no cost to you.

Get started

Same products, same prices, same service. Amazon donates 0.5% of the price of eligible purchases

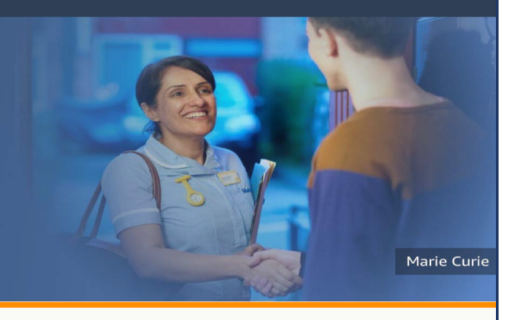

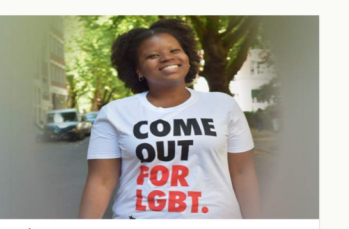

#### \* Stonewall

Every day lesbian, gay, bi and trans (LGBT) people face discrimination, abuse, and violence because of who they are and who they love. Stonewall Equality fights for LGBT

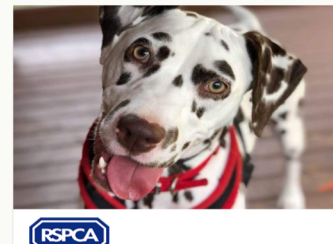

As a puppy she was purchased from an online

site but when she became very ill in February

this year, her owners could not afford the vet

bills and poor Beau was dropped off at an

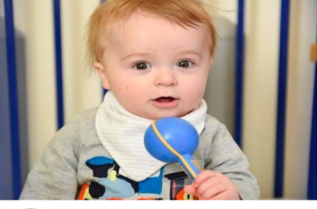

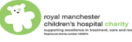

The support received from AmazonSmile makes a difference to the 276,000 patients we treat each year. The money raised supports Play Therapy, providing patients

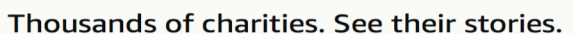

### Select a charity

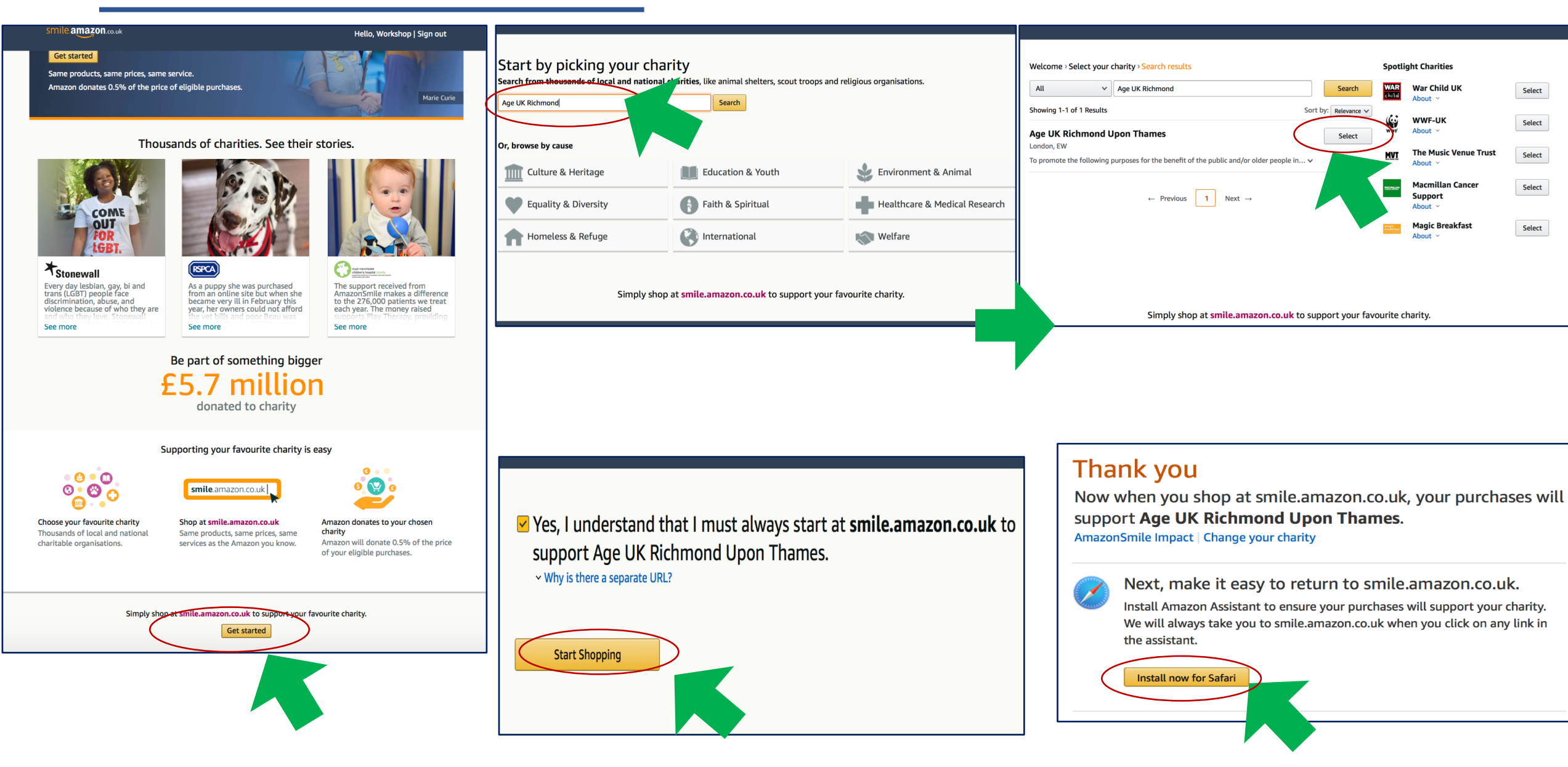

#### Create an amazon account amazon.co.uk 2 Create account amazon.co.uk O Select your address All 🔻 Account & Lists - & Orders **Basket** Your name ۷ E All Best Sellers Prime Video Today's Deals Customer Service New Releases Prime - Books Gift Ideas Electronics Sign in Email AMAZON ORIGINAL AMAZON AMAZON ORIGINAL New customer? Start here Password At least six characters Passwords must be at least 6 characters. **Re-enter password** Create your Amazon account Complete the information By creating an account you agree to Amazon's Conditions of Use & Sale. Please see our Privacy Notice, our Cookies Notice and our Interest-Based Ads Notice. Already have an account? Sign in > Buying for work? Create a free business account >

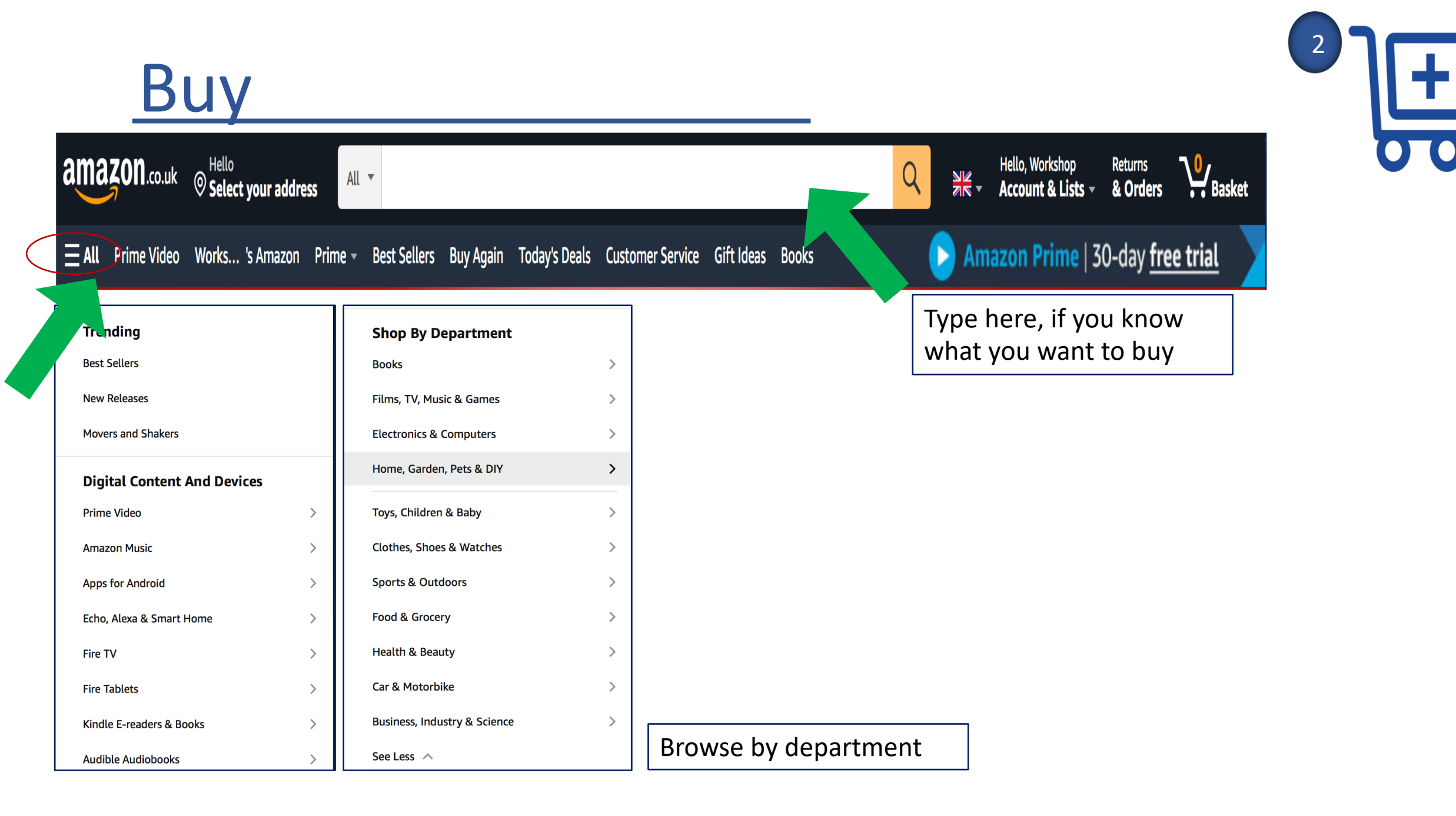

# Buy

← MAIN MENU

Furniture

All Home & Garden

Garden Furniture assembly

Home Furniture assembly

#### Today's Deals | New deals. Every day 😑 All Supporting: Age UK Rich... - Prime Video Works... 's Amazon Prime - Best Sellers Buy Again Today's Deals Customer Service Gift Ideas Books Gift Cards & Top Up Hello, Workshop Garden & Outdoors Best Sellers Deals & Offers Garden Furniture Gardening Plants, Seeds & Bulbs Décor & Lighting Birds & Wildlife Sheds & Storage Barbecues Watering Equipment Garden Tools Home & Garden Wedding List Featured Garden & Outdoors Deals & Offers in Garden & Outdoors Furnish your garden with garden furniture, gazebos, solar lights, sheds, barbecues. Or get your garden ready with lawn mowers, weed and pest control, hoses, and gardening care. Gardening Calendar Children's Gardening Wedding List Home & Garden Amazon Exclusives **Featured categories** From Our Brands **Explore Showroom** Our Brands Global Store Kitchen & Home Appliances Amazon Global Store Amazon Prime Gardening Large Appliances □ **√**prime Free UK Delivery by Amazon FREE Delivery on orders over Plant Containers & Access... **Cooking & Dining** £10 for books or over £20 for Garden Décor **Barbecue & Outdoor Mowers & Outdoor Outdoor Lighting** Plants, Seeds & Hand Tools other categories shipped by Power Tools Bulbs Dining Plant Protection & Pest C... Amazon Amazon Certified Works with Alexa Bedding & Linens Featured Brands DOOAUS Extra Select Home Accessories Log-Barn HG Arts, Crafts & Sewing GreenBrokers Westland Pools, Hot Tubs & **Bird & Wildlife Care** Garden Furniture & Garden Storage & **Outdoor Heaters &** Thermometers & Peckish Accessories Supplies Housing Fire Pits Meteorological In.. Garden & Outdoors

Open "https://smile.amazon.co.uk/b/?node=4224744031&ref\_=Oct\_s9\_apbd\_odnav\_hd\_bw\_bkNit\_0&pf\_rd\_r=7W3590YDD9MH...9c930e5-ac77-515c-924f-db9cbd004&cf&pf\_rd\_s=merchandised-search-10&pf\_rd\_t=BROWSE&pf\_rd\_i=11052671" in a new tab

# Choose and buy

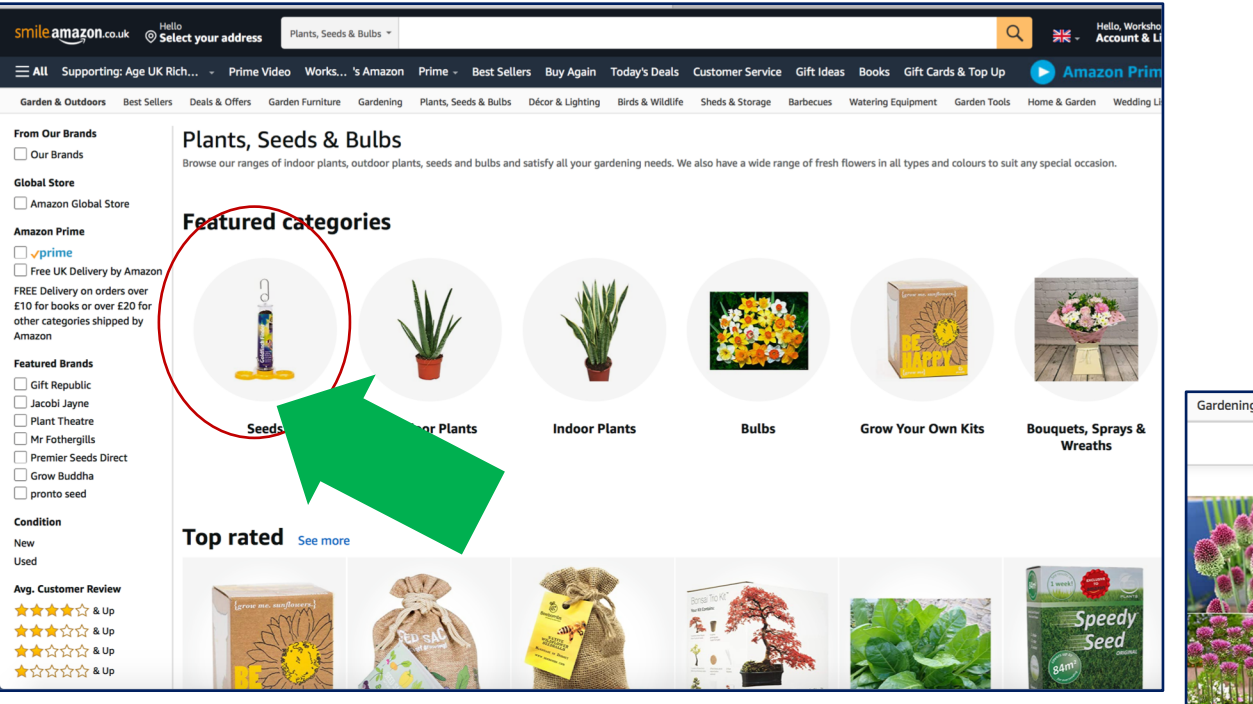

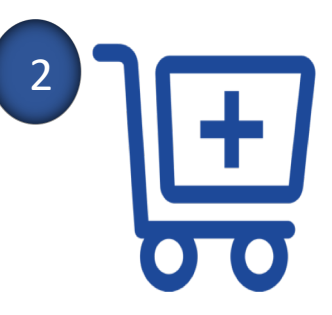

Sort by: Featured V

Gardening Plants, Seeds & Bulbs Décor & Lighting Birds & Wildlife Sheds & Storage Barbecues Watering Equipment Garden Tools Home & Garden Wedding List

#### Sponsored

by Woodland bulbs® 10 x Allium Bulbs 'Drumstick Sphaerocephalon' - Spring Flowering Bulbs - Garden Perennials Plants Bulbs Flowers - for Pots & Cut Flower or Flowerbeds - Free UK P&P

#### **★★★☆**☆~61

£**8**95 <u>£9.95</u> FREE Delivery

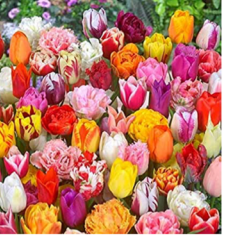

#### Sponsored 🕕

30 x Tulip Bulbs - Surprise Mixed Tulips Varieties Collection - Tulips Bulbs for Gardens - Spring Flowering Bulbs - Ready to Plant - Bulbs Size 10/11 - (Free P&P)

#### **★★★☆**~2

£1499

£**15**95 FREE Delivery In stock on February 12, 2021.

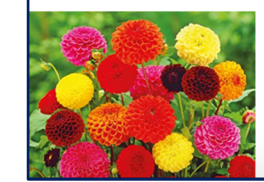

12 Dahlia Pompon Mixed Colour Size 2 Flowering Garden Bulbs Autumn and Early Spring Planting

Get it **Tomorrow, Feb 3** FREE Delivery on your first order shipped by Amazon

# Choose- Criteria

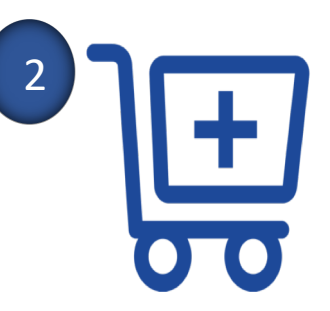

- Price
- Customer review
- Delivery time and cost
- Third party or Amazon
- "Amazon Choice" or "Best seller"

### Spend some time browsing and comparing. Be patient. Scroll through the pages

### Choose

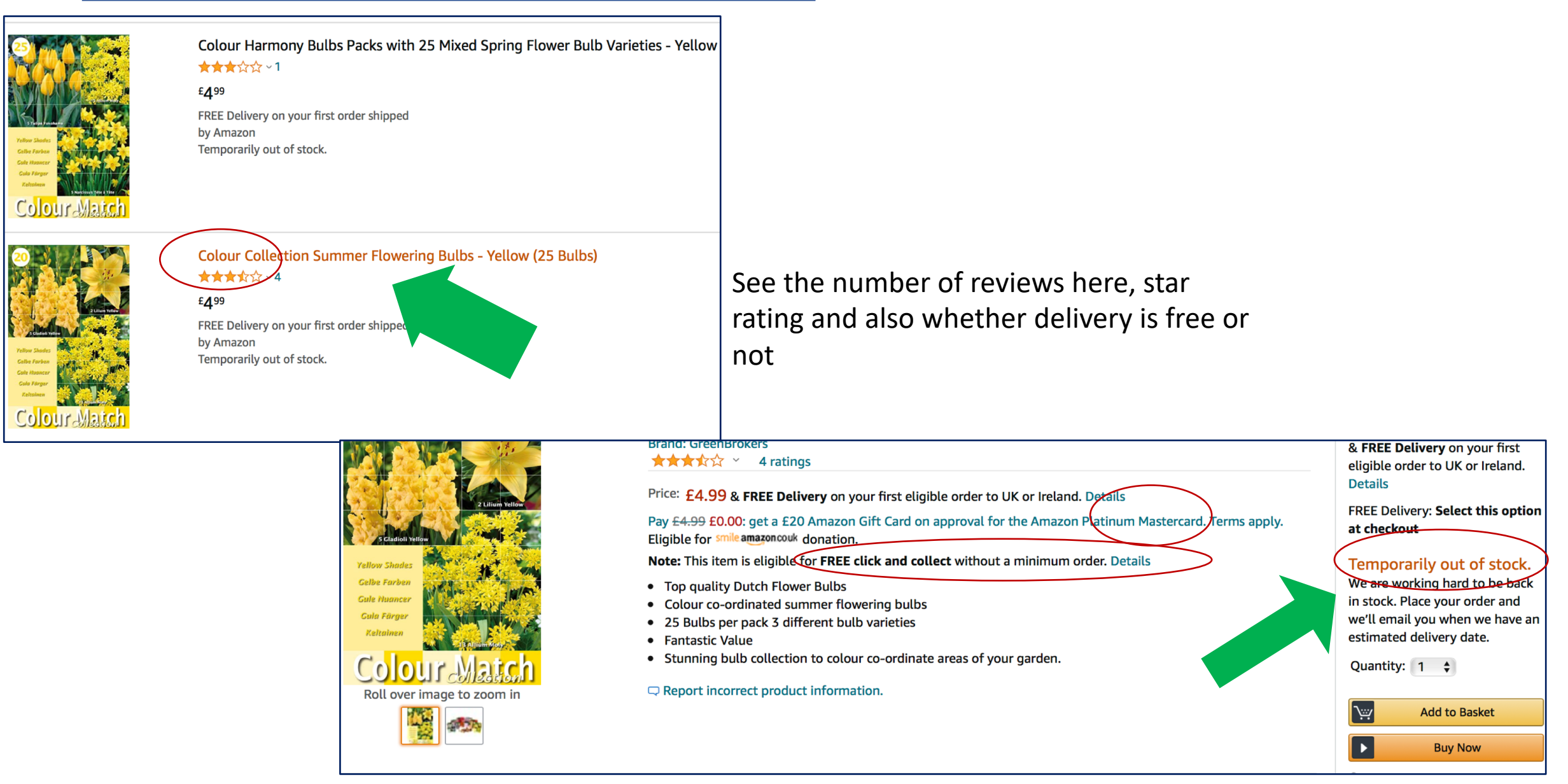

# Choose-lots of options on the page

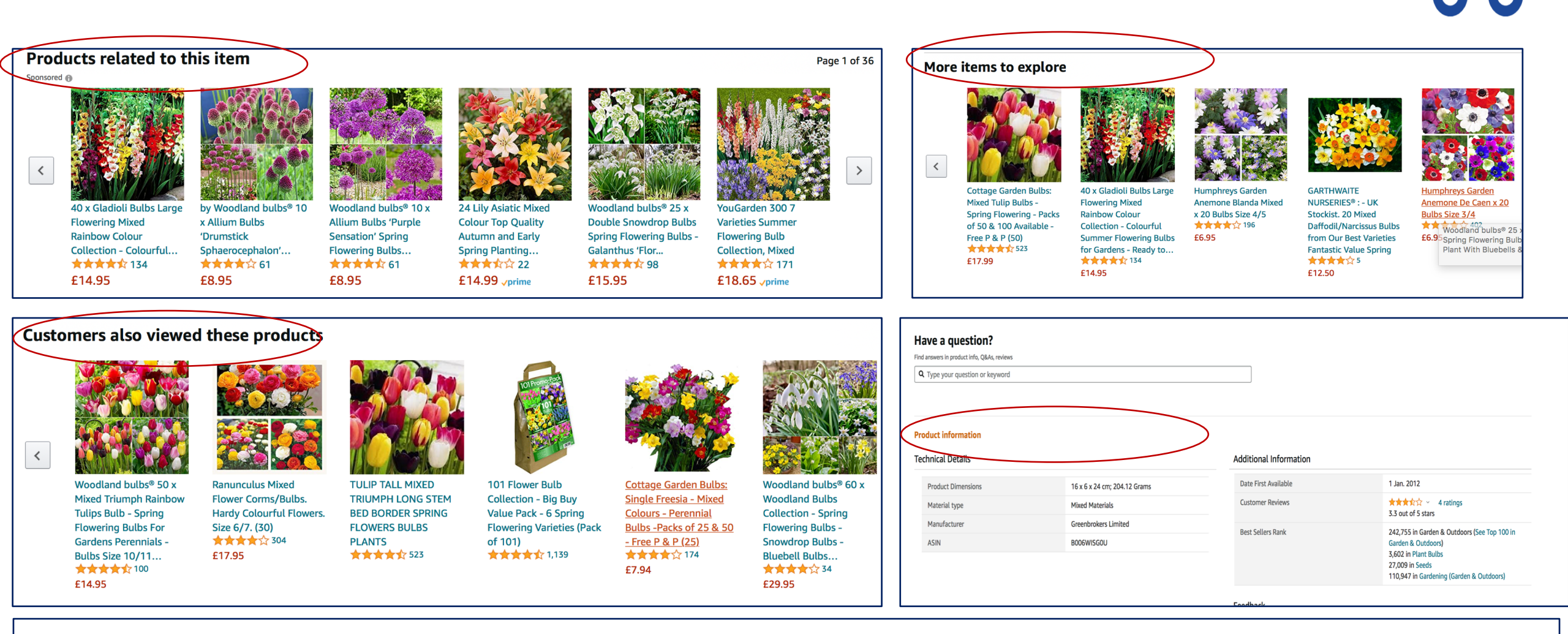

Spend some time browsing and comparing. Be patient. Scroll through the pages

### Choose

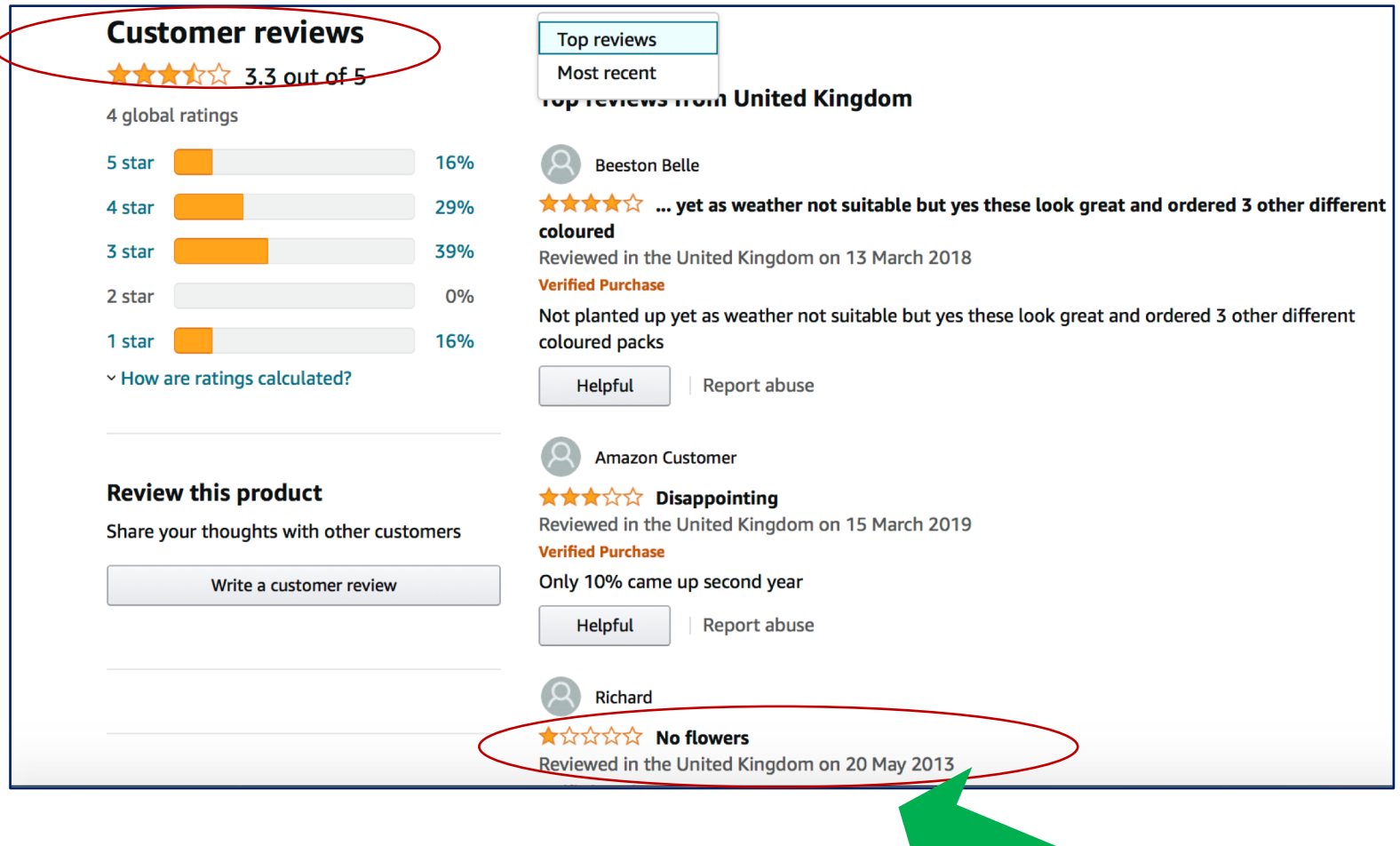

Date and what the review is. Is it recent? Is it worrisome, is it repetitive. 4 reviews isn't a lot

# Choose & buy

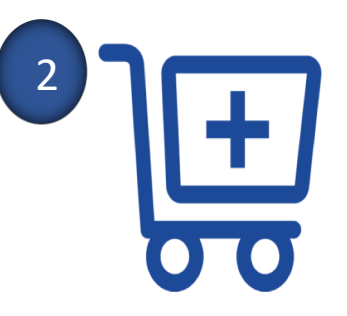

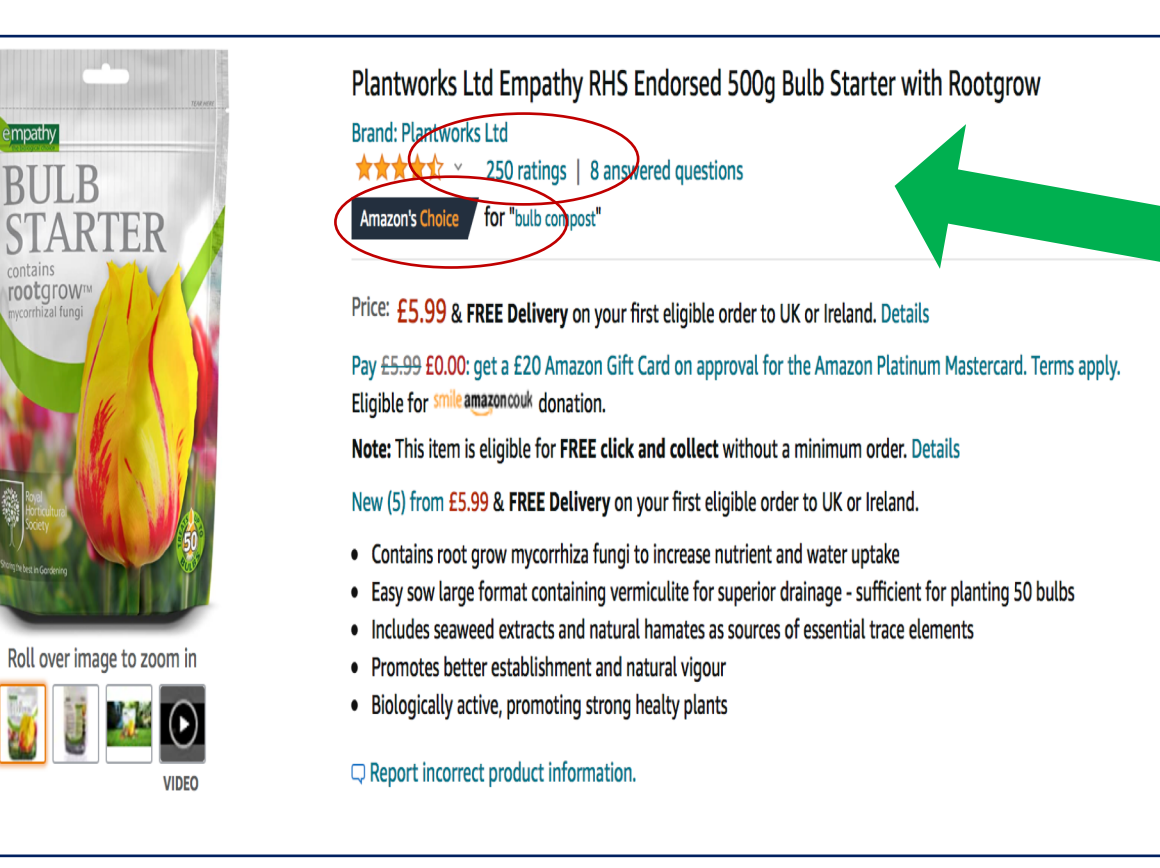

- ✓ 250 people reviewed it
- ✓ Amazon choice
- ✓ Fast delivery
- ✓ Free first delivery

Spend some time browsing and comparing. Be patient. Scroll through the pages

£5.99

Arrives

Details

In stock.

Quantity: 1

Secure transaction

& FREE Delivery on your first

eligible order to UK or Ireland.

Fastest delivery: **Tomorrow** Order within 9 hrs 13 mins

Arrives before Valentine's Day

Add to Basket

**Buy Now** 

Buy

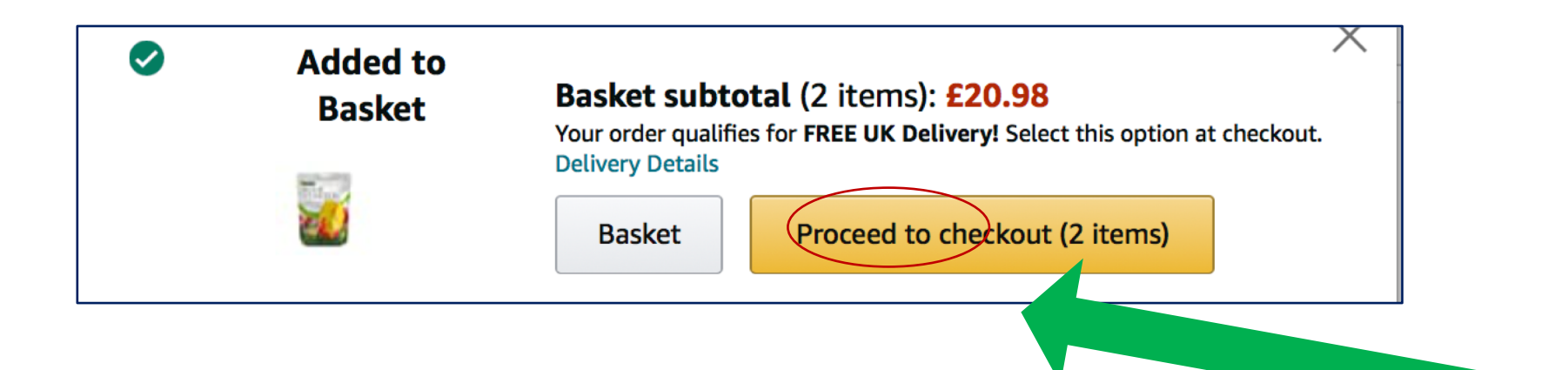

# Please open Part 2